## ESD Web ストアで購入した Office の使用について

2020 年 3 月までに ESD Web ストアから購入(学生は無料)した Office 製品は、次年度以降もそのまま利用を続けていただくことに問題はありません。学生の場合は、卒業後も利用可能です。

パソコンの故障等の理由で再インストールが必要になった場合には、購入時と同じバージョンの製品についてのみ、再度 Web スト アからダウンロードする方法がありますが、購入日から経過した期間や、延長保証の購入の有無によっては追加料金(クレジット払い) が発生します。

2020 年 4 月から提供を開始した Office365ProPlus は、無料でひとり 5 台のパソコンにインストールすることができます。卒業 後の利用は不可となりますが、Office365ProPlus への切り替えも検討してください。

Office365ProPlus は必ず Web ストアで購入した古い Office を削除(アンインストール)してからインストールしてください。 本サービスは契約等に関係なく終了する場合があります。

## 1. Web ストアからの再インストールの方法について

## 【購入から31日以内の場合…】

購入から 31 日以内であれば、無料でダウンロードとプロダクトキーの参照が可能ですが、さらに以下の製品を購入すると 2 年間ダウ ンロード期間の延長が可能です。

### Extended Access Guarantee(延長アクセス保証)を購入する。

・2 年間、ソフトウェアのダウンロードとプロダクトキーの参照が可能となります。

・2020/4 時点の価格は「¥595」

#### ※注意

## ソフトウェアの注文から 31 日間のみ購入可能です

2年間の保証とありますが、それまでに卒業を迎えた場合は2年以内に期限が切れるケースがあります

【購入から31日以降(有効期限切れ)の場合…】

### Access Guarantee Retrieval(アクセス保証の復元)を購入する

・ダウンロード期間が切れた後、「アクセス保証の復元」を購入すると、60日間ダウンロードとプロダクトキーの参照が可能になります。 ・2020/4時点の価格は「¥1595」

#### ※注意

# <u>60 日間を過ぎた後にまた復元する場合は、再度費用がかかります</u> <u>60 日間の保証とありますが、それまでに卒業を迎えた場合は 60 日以内に期限がきれるケースがあります</u>

## 2. アクセス保証とは

ダウンロードリンクやプロダクトキーへのアクセス件のみが提供されるもので、同じキーを使用してのダウンロードおよびインストールを何回 でも実行できるということではありません。インストール可能なパソコンの台数はひとり1台のみです。

### アクセス保証の状況を表示するには:

1. ウェブストアに (まだサインインしていない場合) サインインします。

2. ユーザー名の横 (右上隅) にある矢印をクリックして、次に [利用アカウント/注文] をクリックします。

3. アクセス保証が適用されるオーダーの隣にある [詳細の表示] ボタンをクリックします。

4.注文詳細ページが表示されます。保証が適用されるそれぞれのアイテムの隣にアクセス保証の残り日数が表示されます。

### ※ダウンロードやインストールに関する問い合わせは kibuto 社へ問い合わせてください。Web ストアヘルプはこちら

# <u> アクセス保証の購入手順</u>

① Web ストアサイト(<u>https://meiji.onthehub.com/</u>)にアクセスします。

ユーザー名(MeijiMail アドレス)と登録したパスワードでサインインをクリックします。

※パスワードを忘れた場合は、サインインボタンの下の「ユーザー名またはパスワードを忘れた場合」をクリックします。 自分の MeijiMail 宛にメールが届くので、案内に沿ってリセットしてください。

|                           | トップページ ヘルプ 日本語バージョン <b>– JPY</b>     |
|---------------------------|--------------------------------------|
|                           | サインイン 登録                             |
|                           |                                      |
| MEIJI UNIVERSITY          |                                      |
| 製品検索                      | Q                                    |
|                           |                                      |
| サインイン                     | 登録                                   |
| ▲ ユーザー名*                  | アカウントをリクエスト、または登録を完了する必要がありますか?処理を継続 |
| eeeeee @cmm.meiji.ac.jp × | するには、以下の [登録]ボタンをクリックしてください。         |
| ▲ バスワード・                  | 登録                                   |
|                           |                                      |
| <del>サ</del> インイン         |                                      |
| ユーザー名またはバスワードを忘れた場合       |                                      |
|                           |                                      |
|                           |                                      |

② サインインすると、以下のようにソフトを選択する画面になります。

※製品が表示されず、「素晴らしい製品がお待ちかねです」と表示される場合は、<u>こちら</u>を参照してください。 画面右上に表示されているユーザー名の ✓ 横のをクリックし、『利用アカウント/オーダー』を選択します。

|                                    | トッブページ ヘルブ 日本語バージョン <b>– JPY</b>                  |
|------------------------------------|---------------------------------------------------|
|                                    | ( 💎 ) (0)                                         |
| V MEIJI UNIVERSITY                 | 利用アカウント <i>は ーダー</i><br>サインアント                    |
| 製品検索                               | ٩                                                 |
| 教員/スタッフ Students                   |                                                   |
| Microsoft                          |                                                   |
|                                    | Microsoft                                         |
| Education<br>Windows 10<br>Monoral |                                                   |
| Windows 10 Windows 8.1             |                                                   |
| CØ/Web2177                         | 提供している影引価格でソフトウェアを購入する流格を得るには、牧育機関に所願している必要があります。 |

③「注文&ダウンロード」タブの中の該当する製品のオーダーの詳細表示をクリックします。

|                                                                                     | -                           |                                               |                                           |                                                        |        |
|-------------------------------------------------------------------------------------|-----------------------------|-----------------------------------------------|-------------------------------------------|--------------------------------------------------------|--------|
| 注文&ダウンロード                                                                           | サブスクリプション                   | アカウント情報                                       | 利用資格                                      | バスワードの変更                                               |        |
|                                                                                     |                             |                                               |                                           |                                                        |        |
|                                                                                     |                             |                                               |                                           |                                                        |        |
| 主文 & ダウンロ・                                                                          | -F                          |                                               |                                           |                                                        |        |
| 主 <b>文 &amp; ダウンロ・</b><br>オーダー番号: 1006                                              | ード<br>59998991              |                                               |                                           |                                                        |        |
| 主 <b>文 &amp; ダウンロ・</b><br>オーダー番号: 1006<br>日付: 2019-06-03                            | <b>ード</b><br>559998991      | アイテム                                          |                                           |                                                        |        |
| 主 <b>文 &amp; ダウンロ・</b><br>オーダー番号: 1006<br>日付: 2019-06-03<br>合計: 無料<br>オーダーの種類: オーダ・ | <b>−ド</b><br>559998991<br>– | アイテム<br>・ Office Professia<br>・ Office Home & | onal Plus 2019 (Jap<br>Business 2019 (Str | panese) (Student Option) - グ<br>udent Option) - ダウンロード | ダウンロード |

④ 下の画面は有効期限が切れている場合の画面です。(延長アクセス保証を購入していなければ 31 日を過ぎると有効期限が 切れます)有効期限内であればダウンロードボタンが表示されています。

「今すぐ購入」のボタンをクリックします。その後は画面上の指示に従って連絡先やクレジット情報を入力し、購入を完了させてください。

| ダウンロード                                           |                                                     | 期限切れ (日時 2015-11-14) 次に何をすれば。<br>ですか?<br>基本アクセス保証 (1か月) - 同梱済み | tı U |
|--------------------------------------------------|-----------------------------------------------------|----------------------------------------------------------------|------|
| Microsoft<br>Office<br>Professional Plus<br>2015 | Office Professional Plus 2016 (Japanese) (Student C | option) - ダウンロード                                               |      |
| 0                                                |                                                     |                                                                |      |
| ◎ 0 一緒に購入された                                     | されている製品                                             |                                                                |      |
| ●                                                | されている製品<br>ss Guarantee Retrieval (60 days)         | ¥1,595                                                         |      |

「次に何をすればよいですか?」をクリックすると、案内が表示されます。

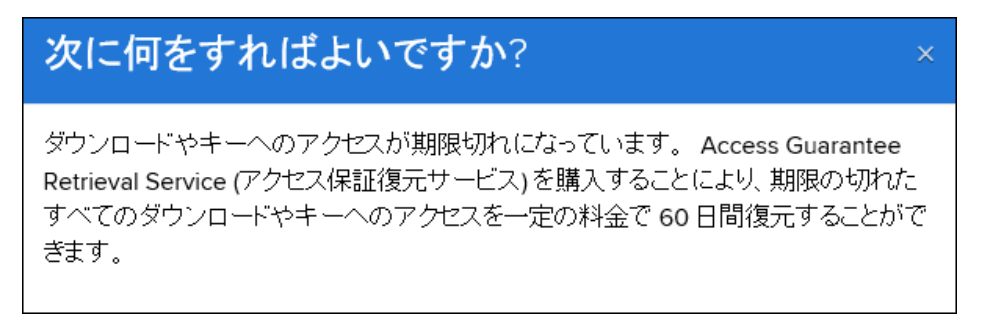

# ▲ サインインすると製品が表示されず以下の画面が表示される場合

ユーザーアカウントの期限が切れている可能性があります。以下の手順に従って、アカウントを有効にしてから、もう一度最初のサインイン画面に戻って、サインインしてください。

① 画面右上に表示されているユーザー名 

の横のをクリックし、『利用アカウント/オーダー』を選択します。

|                |                                                                                                    | トップページ ヘルプ F                                                                                | は本語パージョンニョウ             |
|----------------|----------------------------------------------------------------------------------------------------|---------------------------------------------------------------------------------------------|-------------------------|
|                |                                                                                                    |                                                                                             | <b>U ~ ₩1</b>           |
| MEIJI UNIVERSI | тү                                                                                                    | #0月7755<br>サインアウ                                                                            | シト <i>はーダー</i><br>ト     |
| 製品秋奈           |                                                                                                    |                                                                                             | Q                       |
| 94<br>9424     | 素晴らしい製品がお待ちかパ<br>ン・・・または10分から法みでなければ、今すぐどうそ、ご<br>んていて、本来ここに製品が表示されるはすと思われる<br>ソフトウェアのお得なオファーをもっとご知いたくには、0<br>特定の製品をお探しの場合、 <b>製品検索</b> バーに製品 | ねです!<br>利用なれる商品をご難いただけます。<br>考合、サポートまでお問い合わせびだみい。<br>nTheHub eStoreをご覧びたい。<br>名を入力してみてびざみい。 |                         |
| 201            | weストアで住所している影響と描いていつトウェアを見入する高裕を得るに                                                                                                    | は、数算機関に発展している必要が扱います。                                                                       |                         |
| OnTheHub*      | お話 - 合わせ<br>安全なショッピング<br>プラットバン ~ 保護方針<br>へ ルグ                                                                                               | Kivuto'                                                                                     | CINCLE P<br>Rep/551 (d) |

②「利用資格」タブを選択します。

ステータスが「期限切れ」になっていることを確認したら、下の「追加資格のリクエスト」をクリックします。

次の画面で MeijiMail アドレスを入力し続行すると、MeijiMail アドレス宛にメールが届くので、案内に沿って実行してください。 ※「期限切れ」ではなく、「認証済み」になっているにもかかわらず、上の画面のように「素晴らしい製品がお待ちかねです」と表示 されている場合は、システム企画事務室までお問い合わせください。

|                                   |                               |                                     |       |          | EES 様 🗸 |
|-----------------------------------|-------------------------------|-------------------------------------|-------|----------|---------|
|                                   | /ERSITY                       |                                     |       |          |         |
| 注文 & ダウンロード                       | サブスクリプション                     | アカウント情報                             | 利用資格  | パスワードの変更 |         |
| 利用資格                              |                               |                                     |       | _        |         |
| 次のグルーブに所属している                     | ら (またはメンバーシップをりク              | フエストしている) 必要があ                      | らります。 |          |         |
| 組織(教育機関、団体):<br>ユーザー グルーブ:        | Meiji University<br>学生, 教員    | y (明治大学)                            |       |          |         |
| ユーザー グルーブ:<br>5055-51は、<br>ステータス: | 学生,教員<br>管理者にはもだ<br>期限切れ(2017 | <del>1/10</del><br>7-10-14) 利用資格の更新 | f     |          |         |
| 追加資格の                             | リクエスト                         |                                     |       |          |         |
| 1                                 |                               |                                     |       |          |         |